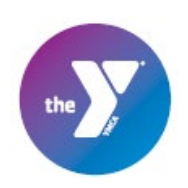

## How to Add a Friend Request

1. Log in to your UltraCamp account and select "Reservations" from the menu bar

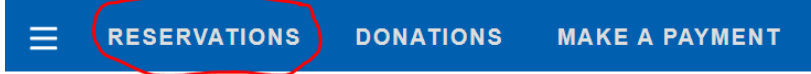

2. Choose the reservation you want to add the friend for from your list, and click on the blue session text to open the reservation details

| Reservation History                   |                  |
|---------------------------------------|------------------|
| Current Reservations                  | ~                |
| 2022 CAMP - Session E -<br>Jane Smith | Traditional Camp |
|                                       |                  |
| Camp Colman                           |                  |

3. On the session detail page, scroll to the bottom and expand the "Questions for this session" section, and click "Edit Information"

| Session E - T<br>Camp Colma<br>August 7 - 13 | fraditional Camp<br>n        |            |
|----------------------------------------------|------------------------------|------------|
| Jane Smith<br>Attendee                       | <b>\$1,375.00</b><br>Balance |            |
| Description                                  |                              | æ          |
| Reservation Items                            |                              | E<br>C     |
| Options                                      |                              | EDIT       |
| Colman Traditional                           | Camp Price Tiers - Full Cost | \$1,475.00 |
| Total                                        |                              | \$1,475.00 |
| Pick-up Authorizatic                         | on                           | Ŧ          |
| Questions for this                           | session                      | $\bigcirc$ |

4. Add your friend requests to the text box, and then click next.

| •                                                                                                    | · .                                               |
|----------------------------------------------------------------------------------------------------|---------------------------------------------------|
| Additional Information                                                                                                    |                                                   |
| Making new friends is a big<br>part of the camp experience.<br>Due to reduced cabin group<br>sizes in 2022 and to ensure<br>that our groupings are<br>welcoming to all, we are only<br>able to guarantee ONE<br>friend request. Requests<br>must be mutual and received<br>at least three weeks before<br>the start of the session.<br>NOTE: Please list only the<br>camper's name(s), with<br>multiples separated by a<br>comma. |                                                   |
| What size T-shirt does your Adult Small camper wear?                                                                                                    | ~                                                 |
| (Required)                                                                                                    |                                                   |
| NEXT >> Ca                                                                                                    | ncel                                              |
| Additional Information                                                                                                    |                                                   |
| Making new friends is a big<br>part of the camp experience.<br>Due to reduced cabin group<br>sizes in 2022 and to ensure                                                                                                    | Is is a big xperience.<br>abin group<br>to ensure |
| that our groupings are<br>welcoming to all, we are only<br>able to guarantee ONE<br>friend request. Requests                                                                                                    | ~                                                 |

Making new friends is a big part of the camp experience. To ensure that our groupings are welcoming to all, we are only able to guarantee ONE friend request. Requests must be mutual and received at least three weeks before the start of the session. NOTE: Please list only the camper's name(s), with multiples separated by a comma. We will do our best to keep a trio of campers together; groups of 4 or more will be put in separate groups.

5. Once completed, you'll be redirected to the session detail page and see this message at the top.

| You can | also | repeat | step | 3 | to | view | the | change | was |
|---------|------|--------|------|---|----|------|-----|--------|-----|
| made.   |      |        |      |   |    |      |     |        |     |

| The action was completed successfully. |             |  |  |  |
|----------------------------------------|-------------|--|--|--|
| Additional Information                 |             |  |  |  |
| Friend Request - Camps:                | Abby Barnes |  |  |  |
| T-shirt size - Summer:                 | Adult Small |  |  |  |
| Edit Information                       |             |  |  |  |